# MI ALARMA V2.0

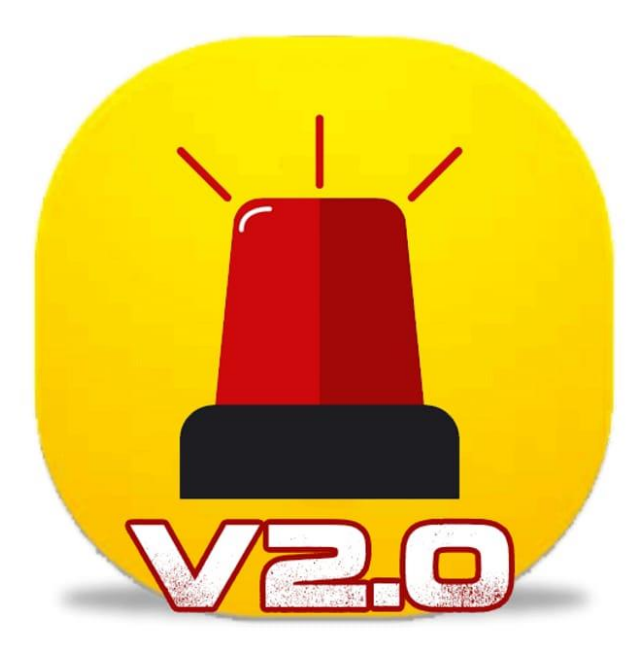

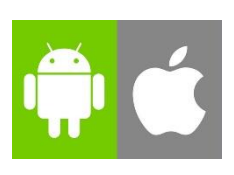

# Contenido

| DESCARGAR APLICACIÓN EN DISPOSITIVOS ANDROID/iOS       | 3      |
|--------------------------------------------------------|--------|
| CREAR CUENTA                                           | 5      |
| INICIAR SESIÓN EN MI ALARMA                            | 9      |
| VINCULACIÓN DE EQUIPO DE ALARMA VECINAL CON LA APLICAC | IÓN MI |
| ALARMA                                                 | 10     |
| USUARIOS BLOQUEADOS                                    | 11     |
| ACTIVACIÓN Y DESACTIVACIÓN DE EMERGENCIAS MEDIANTE     |        |
| APLICACIÓN MÓVIL                                       | 12     |

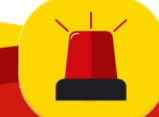

DESCARGAR APLICACIÓN EN DISPOSITIVOS ANDROID/iOS 1.Entrar en la tienda Play Store de su dispositivo móvil.

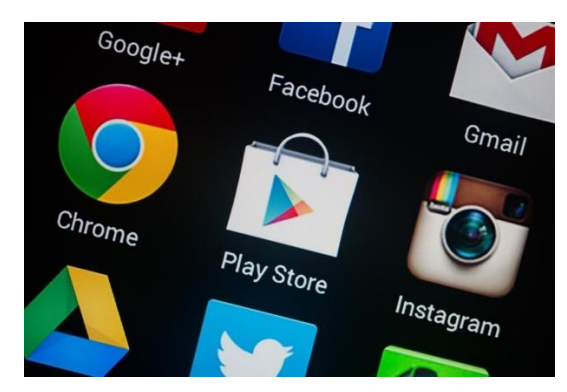

2.Colocar en el buscador "Mi Alarma V2.0".

| ÷            | mi alarma V2.0 | × |
|--------------|----------------|---|
| $\mathbb{C}$ | mi alarma V2.0 | Γ |

#### 3.Seleccionar la aplicación con el icono de Mi Alarma V2.0.

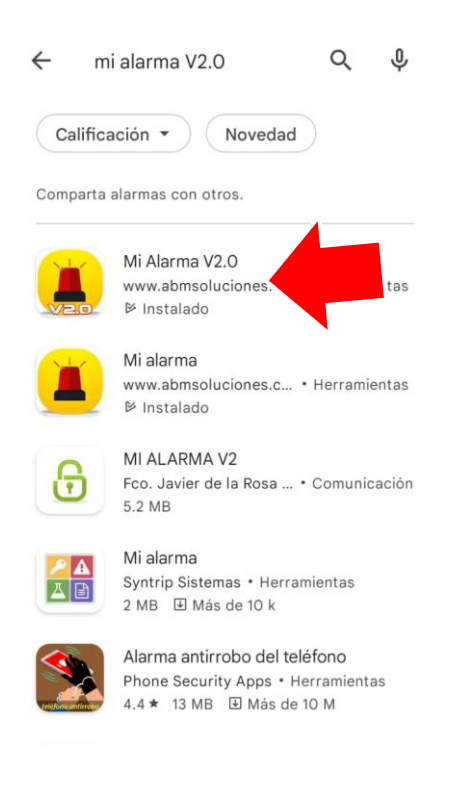

4.Darle clic en instalar.

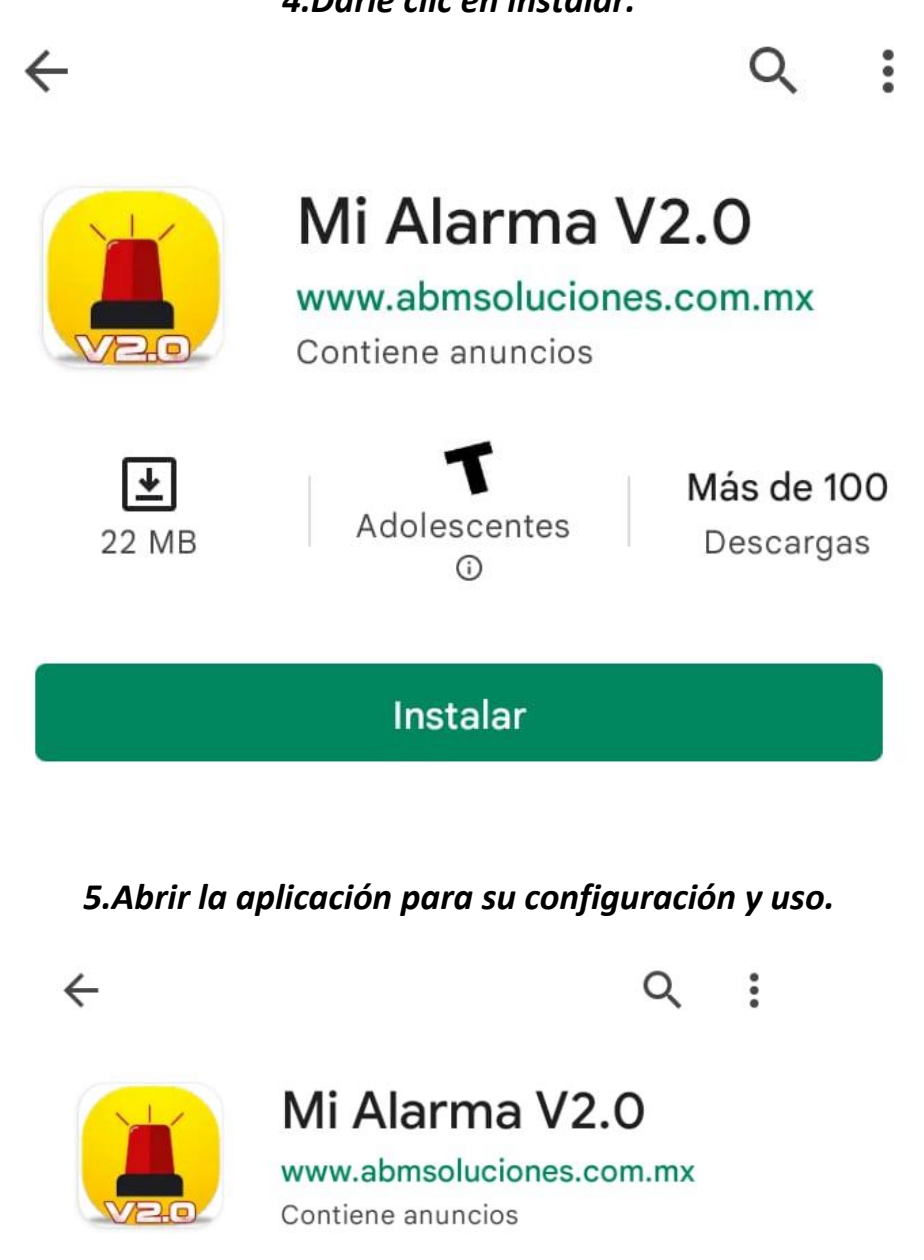

Nota: Para equipos que cuentan con sistema operativo iOS se deberá solicitar el link de descarga con el soporte de Mi Alarma.

Abrir

Desinstalar

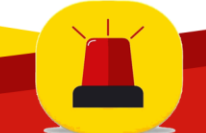

#### **CREAR CUENTA**

1. Una vez abierta la aplicación, daremos clic en Registrarse.

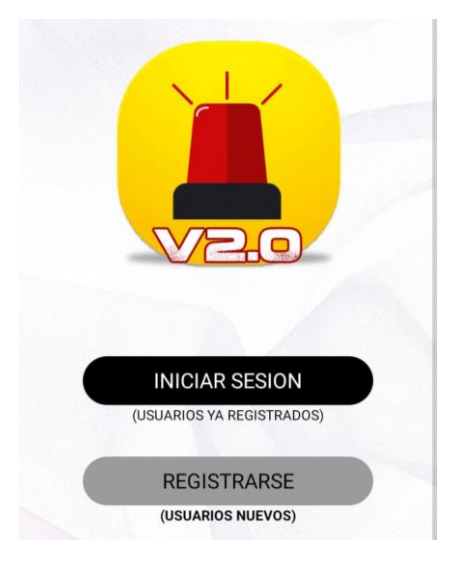

2.Llenar los campos con los datos solicitados: correo electrónico, crear una contraseña para tu cuenta Mi Alarma, nombre de usuario, folio distribuidor, número, ID telegram, seleccionar tu país y aceptar política de privacidad. Para posteriormente darle clic en crear cuenta.

| "VER                                          | RIFICA TUS DATOS ANTES DE<br>CREAR UNA CUENTA" |  |
|-----------------------------------------------|------------------------------------------------|--|
|                                               | ESCRIBE TU EMAIL                               |  |
| 6                                             | CREA UNA CONTRASEÑA                            |  |
| 0                                             | ESCRIBE TU NOMBRE                              |  |
| 4                                             | FOLIO DE DISTRIBUIDOR                          |  |
| 0                                             | ESCRIBE TU NUMERO DE CEL                       |  |
| 1                                             | ESCRIBE EL ID TELEGRAM                         |  |
| $\odot$                                       | SELECCIONA TU PAIS                             |  |
| •                                             | POLITICA DE<br>PRIVACIDAD                      |  |
| TE INVITAMOS A LEER LA POLITICA DE PRIVACIDAD |                                                |  |
| CREAR CUENTA                                  |                                                |  |

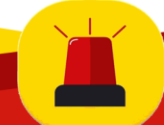

3. Para la validación de la cuenta, se mandará un mensaje al correo electrónico colocado en el registro previamente realizado.

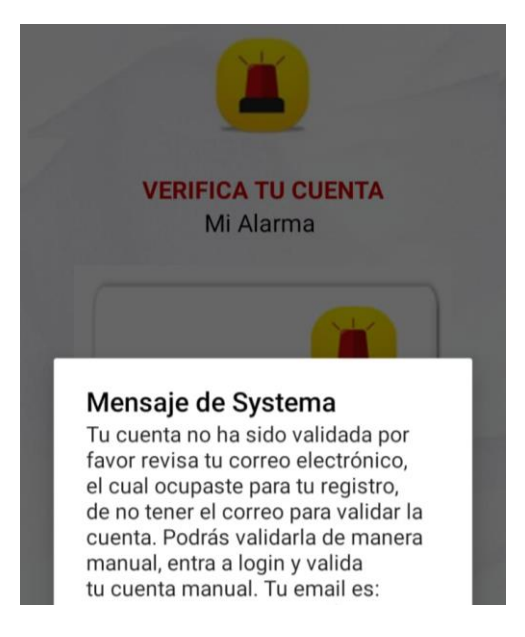

4. Abrir el mensaje dentro de nuestra bandeja de correo y darle clic en el enlace que viene dentro del cuerpo.

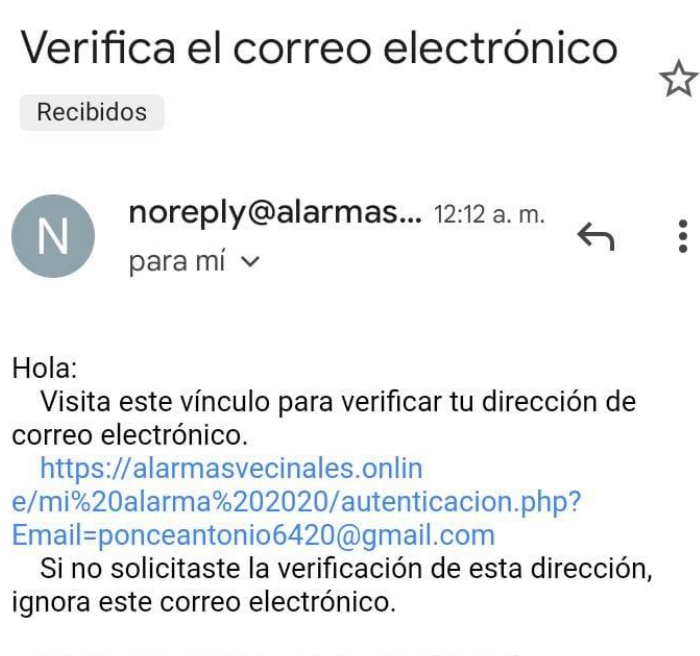

Gracias y continua con un excelente día. Saludos del equipo de Mi alarma

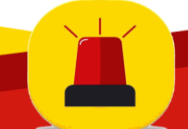

5. Al darle clic al enlace, se mostrará una pantalla como la que se muestra en este punto, que nos indicara que la validación fue un éxito.

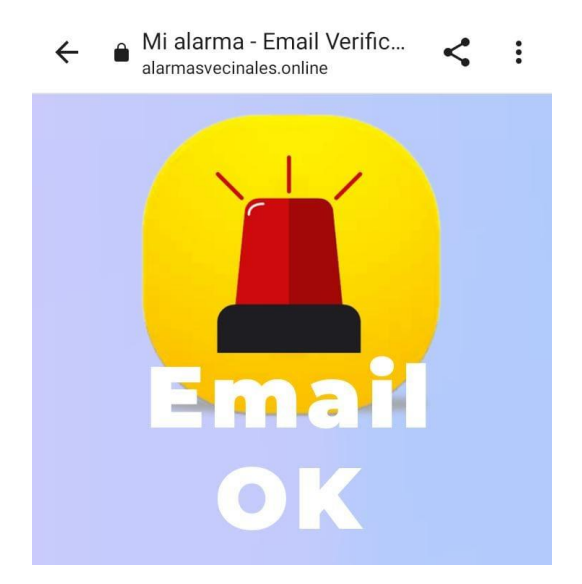

6.Si el correo electrónico no llega a la bandeja de entrada, se puede validar la cuenta entrando en login, donde encontrara la parte donde dice validar cuenta, se mostrará una sencilla suma para corroborar la validación.

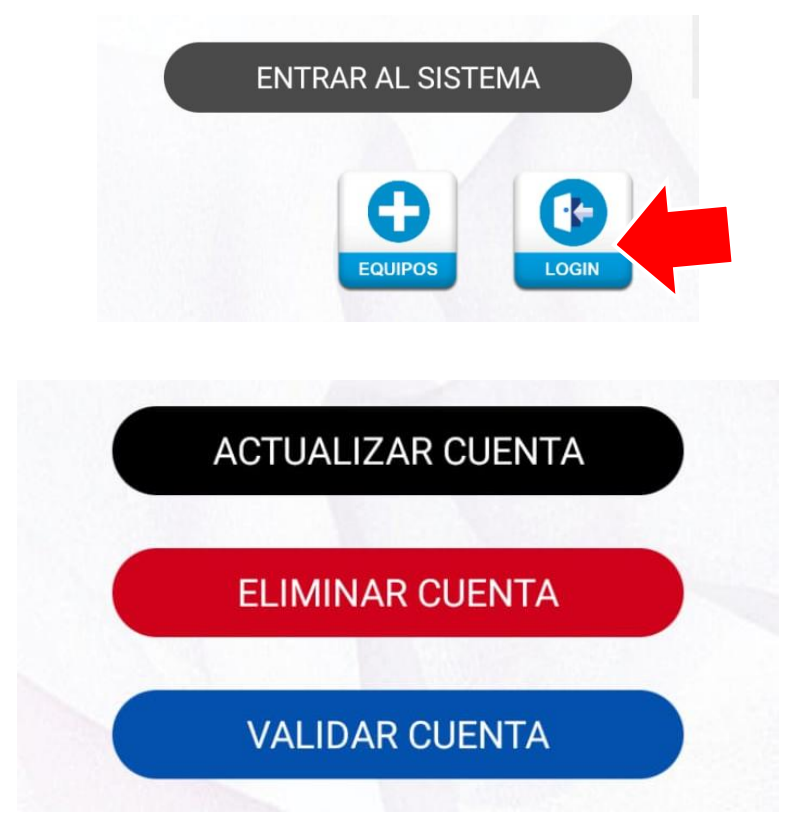

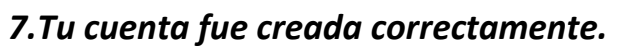

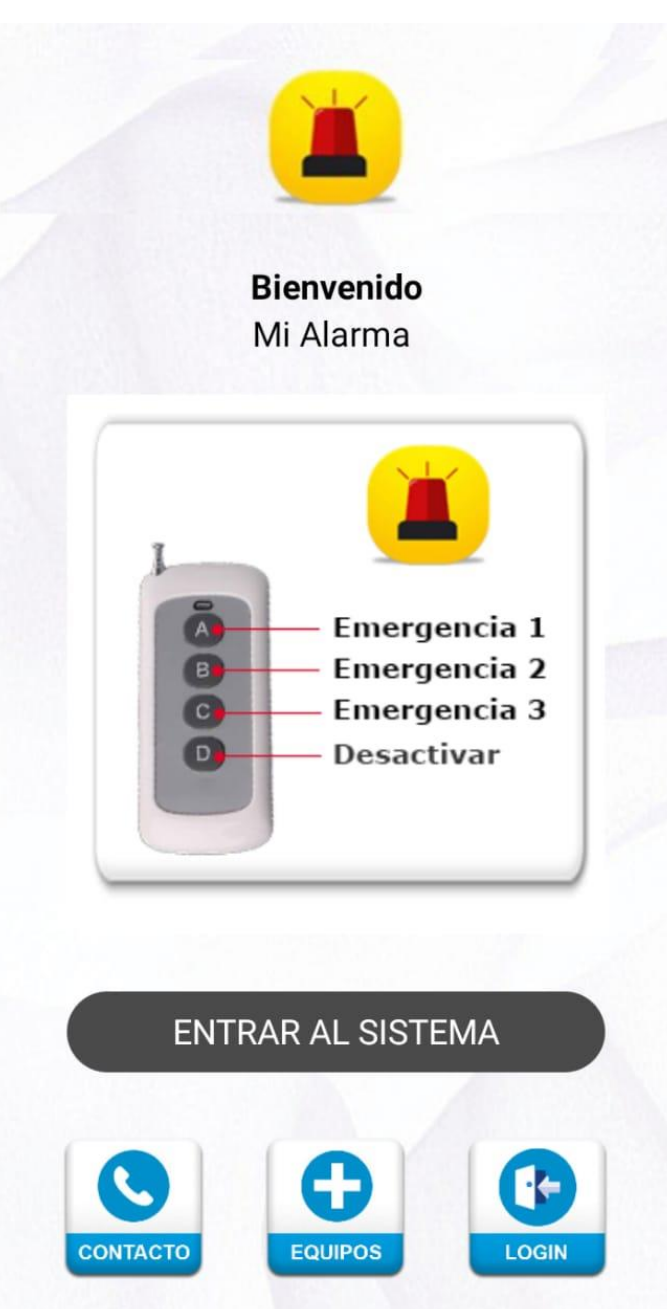

![](_page_7_Picture_2.jpeg)

#### INICIAR SESIÓN EN MI ALARMA

Una vez creada tu cuenta de Mi Alarma podrás iniciar sesión en otros dispositivos móviles colocando solamente tu correo electrónico y contraseña que hiciste en el registro al crear tu cuenta.

1.Darle clic en iniciar sesión.

![](_page_8_Picture_3.jpeg)

2. Ingresar correo electrónico y contraseña.

PARA INICIAR SESION ES NECESARIO TU EMAIL Y TU CONTRASEÑA, LA CUAL CREASTE CUANDO TE DISTE DE ALTA POR PRIMERA VEZ.

![](_page_8_Picture_6.jpeg)

![](_page_8_Picture_7.jpeg)

## VINCULACIÓN DE EQUIPO DE ALARMA VECINAL CON LA APLICACIÓN MI ALARMA

1. Para vincular el equipo de alarma vecinal con la aplicación móvil es necesario contar con el ID del equipo, en los demás campos se colocará lo siguiente:

**ID PANEL:** El asesor deberá proporcionar este dato.

**NOMBRE DEL PANEL:** Se colocará el nombre designado a la alarma (calle, colonia, barrio, municipio, privada,).

CLAVE DISPOSITIVO: Se colocará la contraseña "1234"

TIPO DE DISPOSITIVO: Seleccionar el tipo de alarma (industrial, vecinal).

Por último, darle clic en agregar y reiniciar la aplicación.

![](_page_9_Picture_7.jpeg)

![](_page_9_Picture_8.jpeg)

#### **USUARIOS BLOQUEADOS**

La aplicación cuenta con un sistema de bloqueo para tener un mejor control sobre quien usa el equipo de alarma vecinal, esta pantalla aparecerá una vez realizados los pasos anteriores, por lo que tendrás que ir con tu administrador de panel para que te habilite y así acceder a todas las emergencias que puedes activar con nuestra aplicación móvil.

![](_page_10_Picture_2.jpeg)

![](_page_10_Picture_3.jpeg)

## ACTIVACIÓN Y DESACTIVACIÓN DE EMERGENCIAS MEDIANTE APLICACIÓN MÓVIL

1. Al entrar al sistema se mostrará la lista de emergencias que se pueden detonar en la alarma vecinal, se debe seleccionar la emergencia que se está suscitando y confirmar. (evitar falsas activaciones)

La app cuenta con 18 tipos de emergencia que notifica quien activo, emergencia y ubicación en tiempo real.

![](_page_11_Picture_3.jpeg)

![](_page_11_Picture_4.jpeg)

2.Para apagar nuestro equipo de alarma vecinal, hay que darle clic en el botón OFF

![](_page_11_Picture_6.jpeg)

![](_page_11_Picture_7.jpeg)